# 館内プリンタの利用方法

### 1. 印刷時の設定 館内 PC の場合

出力先:Kyocera ECOSYS P3045dn J KX を選択

### スマートフォン・タフレットの場合

アプリ: Kyocera Mobile Print からプリンタ: lib\_mobile を選択

### 持ち込み PC の場合(Windows のみ)

出力先:DMU\_library を選択

## 2.カードリーダにカードをタッチ

ページ数・ファイルの容量等により、印刷可能になるまで、30 秒程時間がかかる場合があります。カードをタッチしても。の緑ランプが点滅しない場合はしばらく待って、再度タッチしてください。ポイントが足りない場合も、印刷できない場合があります。

わからないことや、トラブル発生時は、図書館ス タッフへお尋ねください。

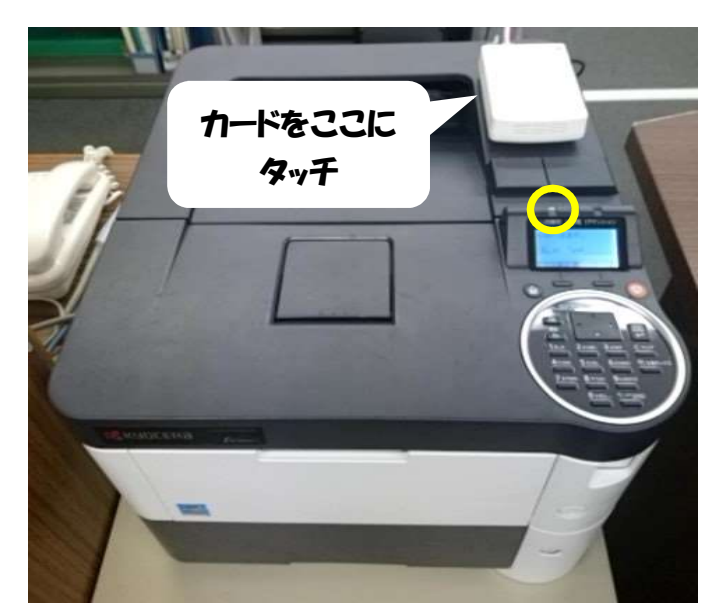

#### 印刷の停止方法

1.プリンタ本体のキャンセルキー(オレンジ色)を押す

2.キャンセルしたいジョブを矢印キーで選び OK を押す

3.「ジョブをキャンセルします。よろしいですか?」と画面表示された後、はいの下の左セレク トキーを押す

#### <注意事項>

利用可能な学生証・ネームカードは IC カードのみ。以外は別途ご相談ください。 A4・モノクロ印刷のみ印刷可能 1 ページあたり 10 ポイント消費 学生 1 人あたり年間 10000 ポイント分の無料印刷ポイントが付与 ※無料ポイントを使い切った場合は、図書館カウンターにて、有料の追加ポイント(500 円 /550 ポイント)を購入し、チャージが可能 出力しなかったジョフは 24 時間後に消去され、ポイントは消費されません。